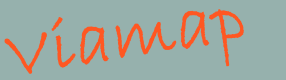

# **KortPortal** Vers. 2.0 Brugerguide

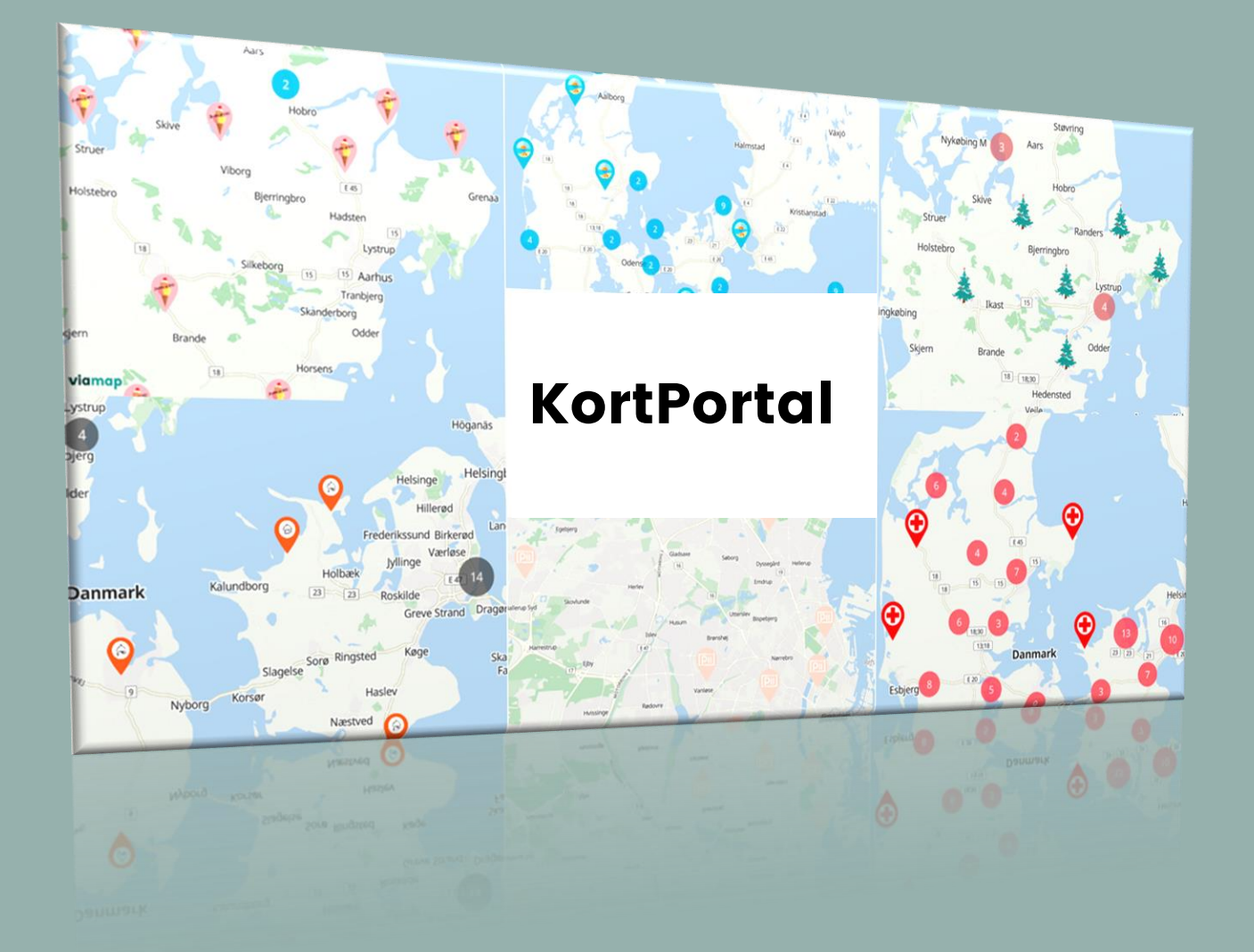

## Indledning

#### Indgang til kortoprettelse – og meget andet

Viamaps KortPortal er stadig under udvikling.

For nu kalder vi den "KortPortal", fordi det er muligt allerede nu at oprette et eller flere kort og foretage ændringer i data, som slår igennem på kortet.

På sigt skal portalen – udover at være et kortoprettelsesværktøj - også være en personlig oversigtsportal, hvor kunden har overblik over fx:

Licenstype(r) | kortrafiktal | supportdokumenter | settings

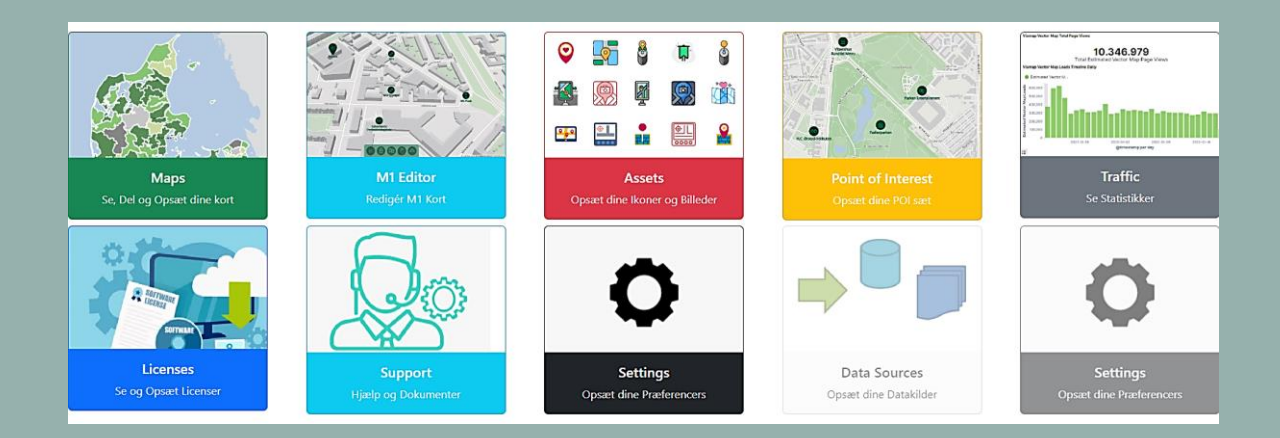

I takt med udviklingen af portalen, vil brugerguiden naturligvis blive opdateret – og mod en ny udgave med flere funktionaliteter, kan det være, at Viamap KortPortal skifter navn. Mere om det ud i fremtiden.

Lige nu gælder det kortoprettelse og vedligehold heraf.

### Generelt overblik

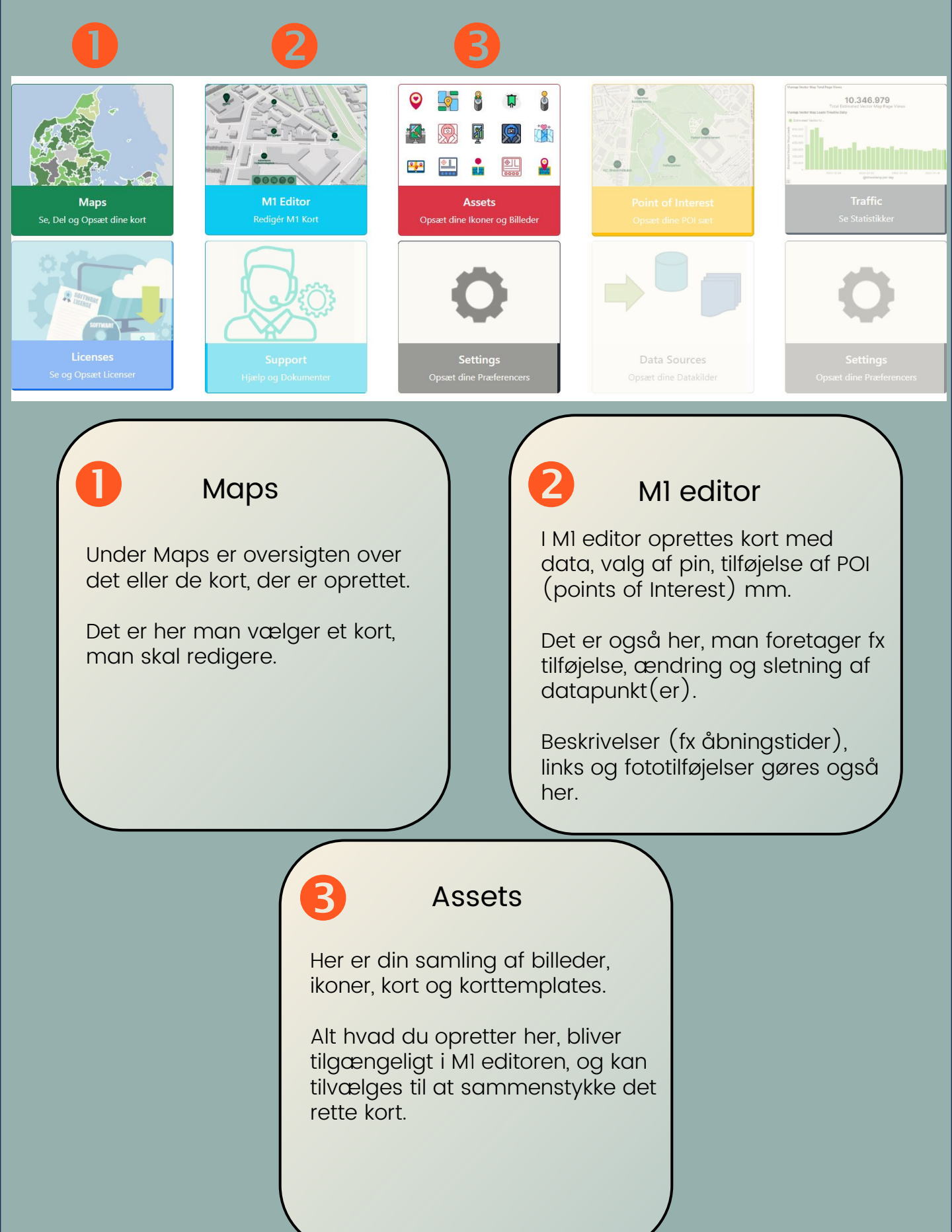

# Tilføj Kortpins

|                          |                     | lk                 | oner       |                    |                    |                 | Upload |
|--------------------------|---------------------|--------------------|------------|--------------------|--------------------|-----------------|--------|
| Filename                 | Last Modified       | Size               | Туре       | Ikon               | Actions            |                 |        |
| Flex & co (1).png        | 15.12.2023 13.05.30 | 6001               | image/png  | <u>Q</u> viamop    | Link Delete        | Download        |        |
| Flex & co.png            | 15.12.2023 12.25.24 | 4787               | image/png  |                    | Link Delete        | Download        |        |
| Mølbak Ikon.png          | 15.12.2023 12.25.24 | 4787               | image/png  | $\bigtriangledown$ | <u>Link Delete</u> | Download        |        |
| mølbak.jfif              | 15.12.2023 12.23.48 | 6010               | image/jpeg | MØLBAK             | Link Delete        | Download        |        |
| mølbak.jfif              | 15.12.2023 12.23.48 | 6010               | image/jpeg | MØLBAK             | Link Delete        | Download        |        |
| Drop 2                   |                     | Bi                 | lleder     |                    |                    |                 | Upload |
| Filename                 | Last Modified       | Size               |            | Туре               | Billede            | Actions         |        |
| Drop B                   |                     | Kort               | skabelon   | 1                  |                    |                 | Upload |
| Filename                 |                     | Last Modified      |            | Туре               | Actions            |                 |        |
| KildedalbyStagingV5.html |                     | 3.7.2023 12.01.06  |            | text/html          | Delete             | Download        |        |
| NREPTemplateStaging.html |                     | 11.3.2022 13.47.51 |            | text/html          | Delete             | <u>Download</u> |        |

#### Tilføj kortpin(s)

Start indledningsvis med at gå i Assets og upload det personlige ikon / kortpin som du vil bruge. Format skal være png.

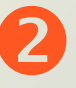

#### Tilføj billede

Skal der vises billede ved den enkelte kortpin, uploader du også her.

#### 1

#### Tilføj kortskabelon

Hvis du ikke benytter en af de standardskabeloner der medfølger, er det her du uploader din kortskabelon.

Assets er det område, hvor du uploader og har alle dine valgmuligheder i form af kortpins, billeder og kortskabeloner.

# Opret kort (M1 editor)

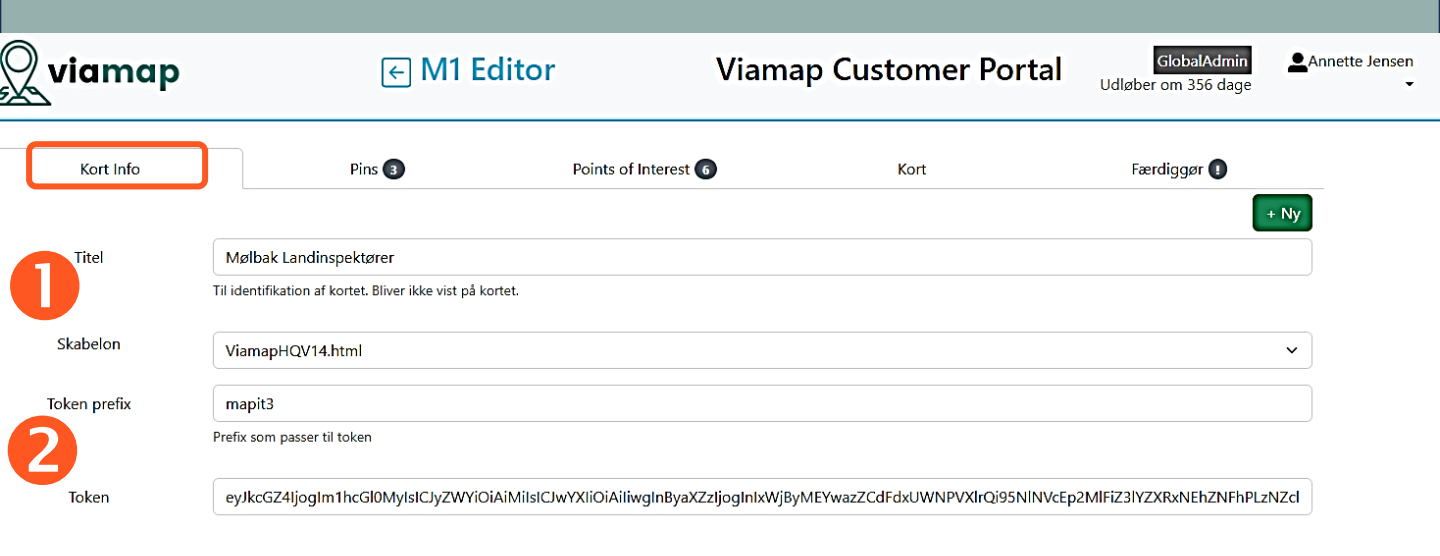

#### Kortets titel og skabelon

Giv dit kort et titelnavn, så det er nemt for dig, hvis du skal redigere senere hen.

Under skabelon kan du vælge en standardskabelon eller din egen som du har uploadet via Assets.

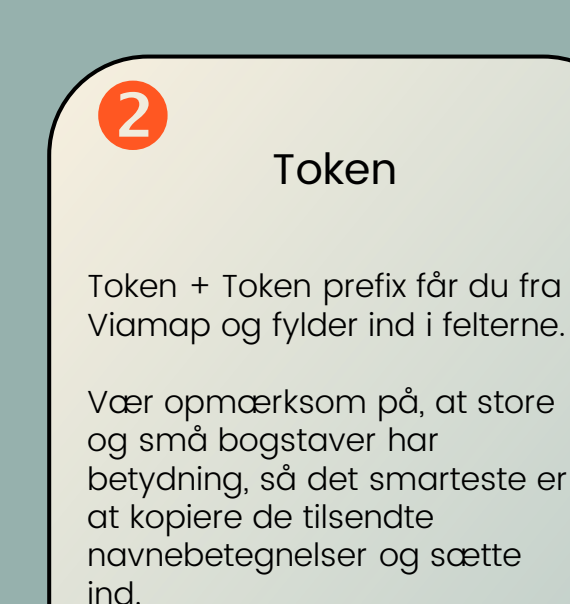

### **Opret datapunkter**

|      | viamap                     | F                   | M1 Editor              | Viamap Custo                       | omer Por    | tal <sub>Uc</sub> | Global<br>løber om 35 | Admin<br>6 dage | Annette Jensen | da en |
|------|----------------------------|---------------------|------------------------|------------------------------------|-------------|-------------------|-----------------------|-----------------|----------------|-------|
| Tilf | Kort Info                  | Pins 3              | Points of              | Interest 6 I                       | Kort        | Export            | Færdiggør             | 0               |                |       |
|      | Navn                       | Position            | lkon                   | Adresse                            | Beskrivelse | Billede           | Link                  | Prioritet       |                |       |
|      | Mølbak Landinspektører     | 55.69363 , 12.58226 | M%C3%B8lbak%20lkon.png | Visbygade 16, 2100 København Ø     |             |                   |                       |                 |                |       |
|      | Mølbak Landinspektører     | 55.58938 , 12.29965 | M%C3%B8lbak%20lkon.png | Greveager 7, 2670 Greve            |             |                   |                       |                 |                |       |
|      | Mølbak Landinspektører A/S | 55.62322 , 12.05502 | M%C3%B8lbak%20lkon.png | Ledreborg Alle 130A, 4000 Roskilde |             |                   |                       |                 |                |       |
|      |                            |                     | 1                      | L                                  |             |                   |                       | 1               |                |       |

#### Pins (datapunkter)

Under pins tilføjes de datapunkter der skal vises på kortet.

Man kan enten uploade en fil med datapunkter eller man kan indtaste disse manuelt.

Som minimum skal navn, position og ikon (kortpin) være der, for at fremgå på kortet.

I felterne: position, ikon, billede og prioritet skal man dobbeltklikke med musen for at aktivere feltet. I feltet position kan du søge på adresse og trykke "bekræft" når den korrekte adresse fremkommer  $\bigcirc$ 

#### Nyttig info

En fil skal indeholde rette overskrifter og informationer for at blive uploadet korrekt.

Du kan downloade en fil skabelon <u>HER</u>

Der er ikke maksimalbegrænsning på antallet af linjer/datapunkter.

Hvis du ikke bliver færdig med indtastning, kan du altid tilføje nye punkter senere. Gå i Maps, vælg kort og tryk på "rediger".

### **Opret datapunkter** Fra fil

|                        | В                 | С                                        | D             | E                                | F                                                                       | G                                | Н              | I.                    | J             | к        |
|------------------------|-------------------|------------------------------------------|---------------|----------------------------------|-------------------------------------------------------------------------|----------------------------------|----------------|-----------------------|---------------|----------|
| idx                    | title             | displayAddress                           | lat           | Ing                              | locationAdress                                                          | descriptior                      | image          | icon                  | link          | priority |
| 1                      | L Mit Punkt       | Visbygade 16, 210                        | 55,69363      | 12,58226                         | Visbygade 16, 2100 Køber                                                | Mit punkt                        |                | pin                   |               |          |
|                        |                   |                                          |               |                                  |                                                                         |                                  |                |                       |               |          |
|                        |                   |                                          |               |                                  |                                                                         |                                  |                |                       |               |          |
|                        |                   |                                          |               |                                  |                                                                         |                                  |                |                       |               |          |
|                        |                   |                                          |               |                                  |                                                                         |                                  |                |                       |               |          |
|                        |                   |                                          |               |                                  |                                                                         |                                  |                |                       |               |          |
| -                      |                   |                                          |               |                                  |                                                                         |                                  |                |                       |               |          |
| $\bigcirc$ via         | man               |                                          |               |                                  | Viamap Custom                                                           | er                               | GlobalAdr      | nin 🚨 An              | nette Jensen  | da en    |
| <b>S</b>               | map               | ← M1                                     | Editor        |                                  | Portal                                                                  | Udlø                             | ber om 341 d   | age                   | •             |          |
|                        |                   |                                          |               |                                  |                                                                         |                                  |                |                       |               |          |
|                        |                   |                                          |               |                                  |                                                                         |                                  |                |                       |               |          |
|                        |                   |                                          |               |                                  |                                                                         |                                  |                |                       |               |          |
| Kort I                 | nfo 🕛             | Pins                                     |               | Points                           | of Interest                                                             | Kort                             |                | Færdiggø              | r 🕕           |          |
| Kort I                 | nfo 🕛             | Pins                                     |               | Points                           | of Interest                                                             | Kort                             |                | Færdiggø              | r ()          |          |
| Kort I<br>Tilføj Punkt | nfo 1<br>Delete 0 | Pins<br>Følgende kolonner er             | påkrævet: Nav | Points<br>vn, Position &         | of Interest<br>Ikon. Klik på Position for at angive                     | Kort<br>positionen ud            | fra en adresse | Færdiggø<br>e. Export | r 🚺<br>Import |          |
| Kort I<br>Tilføj Punkt | nfo 1<br>Delete 0 | Pins<br>Følgende kolonner er             | påkrævet: Nav | Points                           | of Interest<br>Ikon. Klik på Position for at angive                     | Kort<br>positionen ud            | fra en adresse | Færdiggø<br>e. Export | r I<br>Import |          |
| Kort I<br>Tilføj Punkt | nfo 1<br>Delete 0 | Pins<br>Følgende kolonner er<br>Position | påkrævet: Nav | Points<br>vn, Position &<br>Adre | of Interest<br>Ikon. Klik på Position for at angive<br>esse Beskrivelse | Kort<br>positionen ud<br>Billede | fra en adresse | Færdiggø<br>e. Export | r Import      |          |

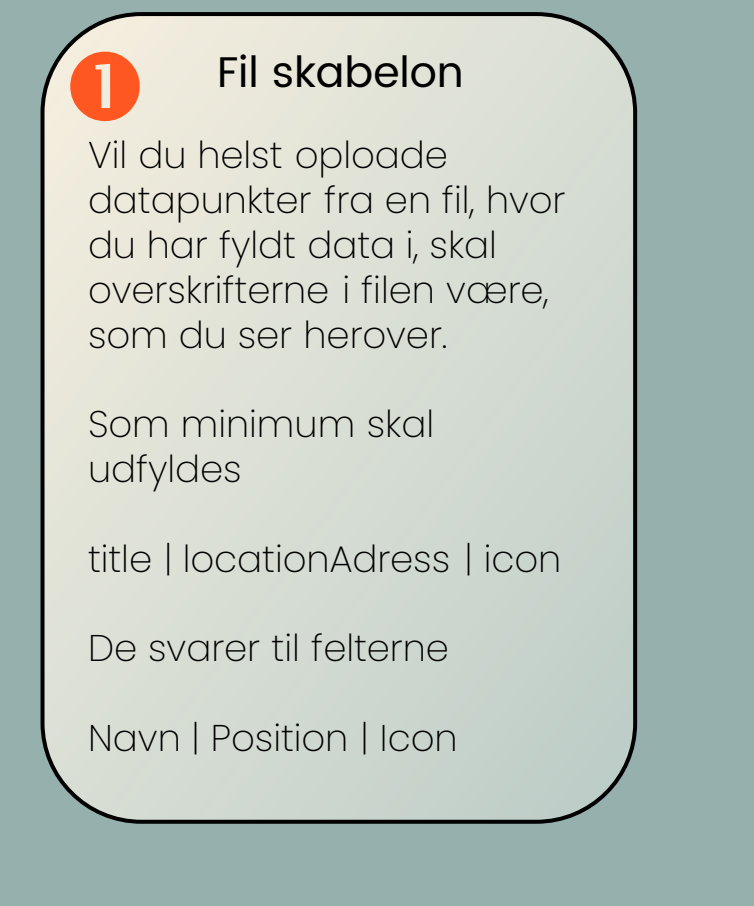

Download skabelon

## **POl'er**

| Kort Info        | Pins 3       | Points of Interest 6                 | Kort                           | Færdiggør 🚺             |
|------------------|--------------|--------------------------------------|--------------------------------|-------------------------|
|                  |              |                                      |                                |                         |
|                  | Vælg hv      | vilke POI typer der skal kunne vises | på kortet.                     |                         |
| Søer             | Skov         | Læge                                 | Supermarked                    | Skole                   |
| Børneinstitution | Hospital     | Metro                                | Tog                            | Bus                     |
| Stog             | Motorvej     | Apotek                               | Bibliotek                      | Kyst                    |
| Lufthavn         | Sportshal    | Fodboldbane                          | Badeanstalt                    | Modulvogntog            |
| Letbane          | Badesøer     | Haver og parker                      | Bygningsværker<br>og Bymiljøer | Kirker                  |
| Monumenter       | Naturområder | Slotte<br>herregårde                 | e og                           | Zoo'er og<br>dyreparker |

Det er muligt at vælge imellem de POI – point of interest (interessepunkt) der giver værdi at have på kortet.

Viser dit kort fx butikker kan offentlige transportformer være godt at have med.

Vælg POI'er ud fra det der giver værdi for dine kunder.

### Kort

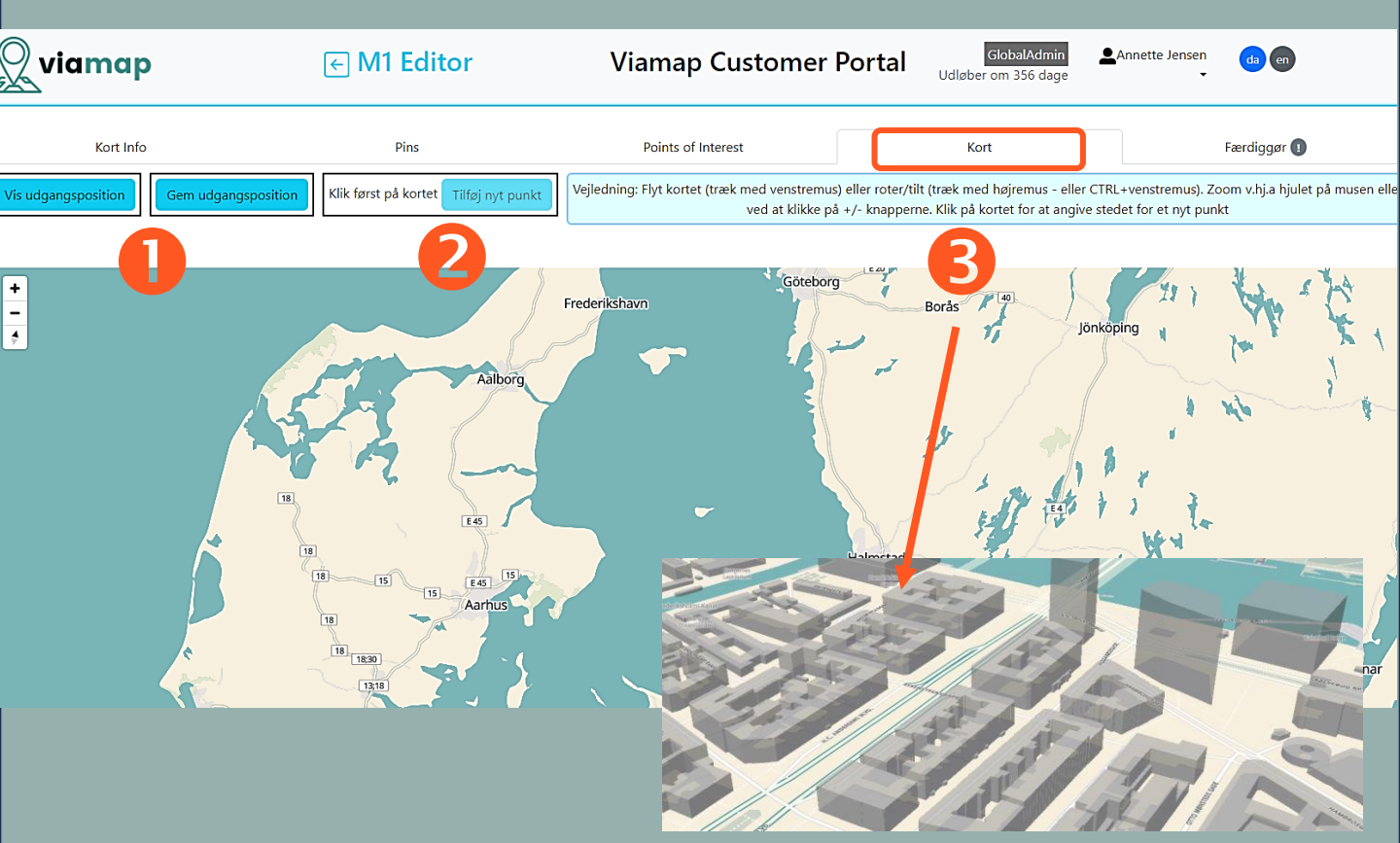

#### Vis kortet

Du bestemmer selv, hvor zoomet kortet skal vises. Du gemmer din udgangsposition, når du har valgt din kortvisning.

#### Tilt

Du kan tilte kortet og få det vist i 3D – med rejste bygninger.

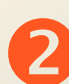

#### Tilføj punkt

Du kan tilføje yderligere punkter ved klik på kortet. De lagres på din liste under "kortpunkter".

| F                        | ærdigg                     | gørelse af                                     | f kort                                      |
|--------------------------|----------------------------|------------------------------------------------|---------------------------------------------|
| viamap                   | ← M1 Editor                | Viamap Customer<br>Portal                      | GlobalAdmin<br>Udløber om 356 dage<br>da en |
| Kort Info                | Pins 3                     | Points of Interest Ko                          | rt Færdiggør 🚺                              |
|                          | Gør dine ændringer synli   | ge og få link til at lægge kortet på din hjemn | neside.                                     |
|                          |                            | Gem og Udgiv                                   |                                             |
| viamap                   | ← M1 Editor                | Viamap Customer<br>Portal                      | GlobalAdmin<br>Udløber om 356 dage<br>da en |
| Kort Info                | Pins 3                     | Points of Interest Kor                         | t Færdiggør 🕕                               |
| Fejl : Aktive punkter in | ndeholder manglende felter |                                                |                                             |

| Færdiggør kort                                      |  |
|-----------------------------------------------------|--|
| Under "færdiggør" gemmer du<br>og udgiver dit kort. |  |
|                                                     |  |
|                                                     |  |
|                                                     |  |

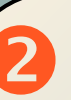

#### Mangler

Hvis noget ikke er som det skal være – fx en manglende adresse ved et af dine punkter, vil du få vist en fejlmeddelelse, når du trykker på "gem og udgiv". Gå tilbage i pins-feltet og ret fejlen og gå i "færdiggør" og tryk "gem og udgiv".

## Færdiggørelse af kort

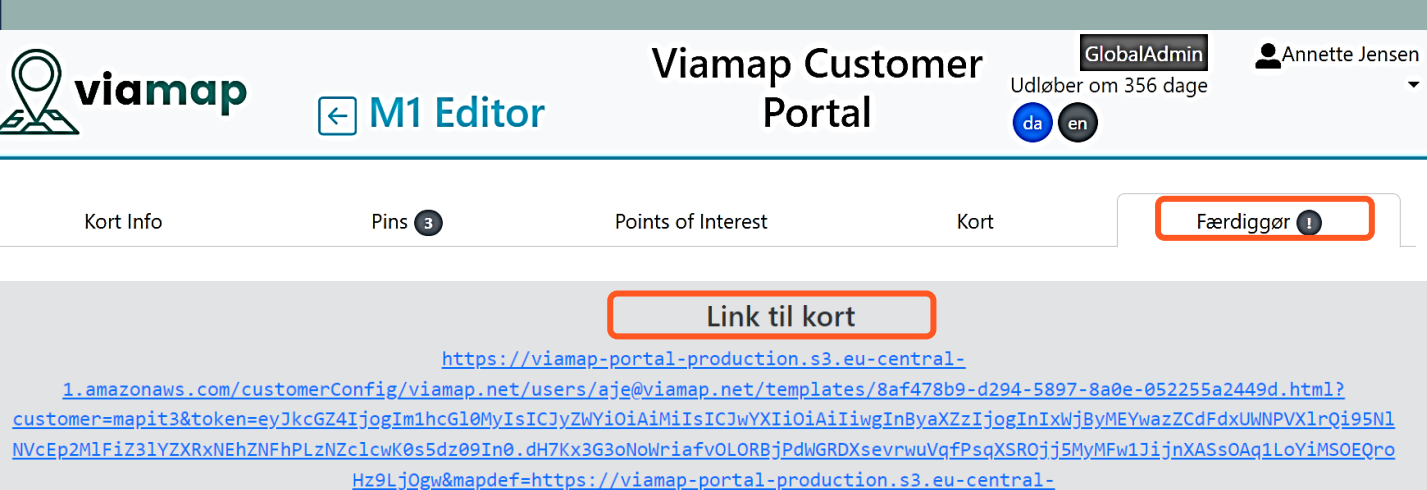

1.amazonaws.com/customerConfig/viamap.net/users/aje@viamap.net/savedMaps/b1bf3246-ec07-58ee-ae91-3e0adcdc0f05.mapit

#### Eksempel <iframe> kode. Indsættes på hjemmeside

<iframe src="https://viamap-portal-production.s3.eu-central-</pre>

1.amazonaws.com/customerConfig/viamap.net/users/aje@viamap.net/templates/8af478b9-d294-5897-8a0e-052255a2449d.html?

customer=mapit3&token=eyJkcGZ4IjogIm1hcGl0MyIsICJyZWYiOiAiMiIsICJwYXIiOiAiIiwgInByaXZzIjogInIxWjByMEYwazZCdFdxUWNPVXlrQi95N1 NVcEp2MlFiZ3lYZXRxNEhZNFhPLzNZclcwK0s5dz09In0.dH7Kx3G3oNoWriafvOLORBjPdWGRDXsevrwuVqfPsqXSROjj5MyMFw1JijnXASsOAq1LoYiMSOEQro Hz9LjOgw&mapdef=https://viamap-portal-production.s3.eu-central-

1.amazonaws.com/customerConfig/viamap.net/users/aje@viamap.net/savedMaps/b1bf3246-ec07-58ee-ae91-

3e0adcdc0f05.mapit&embeddedmode=true" width="100%" height="100%"></iframe>

#### Link og kode

Når evt. mangler er rettet og der ikke er nogen fejlmeddelelser, får du vist link til kort og kode til indsættelse på hjemmeside. Nu er det blot at benytte kortet.

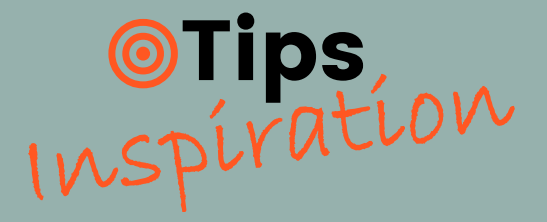

Skal du rette i datapunkter (slette en kunde, ændre adresse mv.), gør du dette under MI Editor. Vælg dit kort under Maps, vælg rediger og du kommer til MI Editor.

Din fil med datapunkter kan være i format xlsx, CSV mv.

Følgende ændringer kræver, at du uploader ny kode til din hjemmeside:

Anden skabelon Token Token prefix

Herunder er et udsnit af ikoner/pins, som i farve og udtryk læner sig op af det enkelte firmas brand og farveudtryk. Flere af dem har vi hjulpet med at lave – og vi kan også lave et til dig

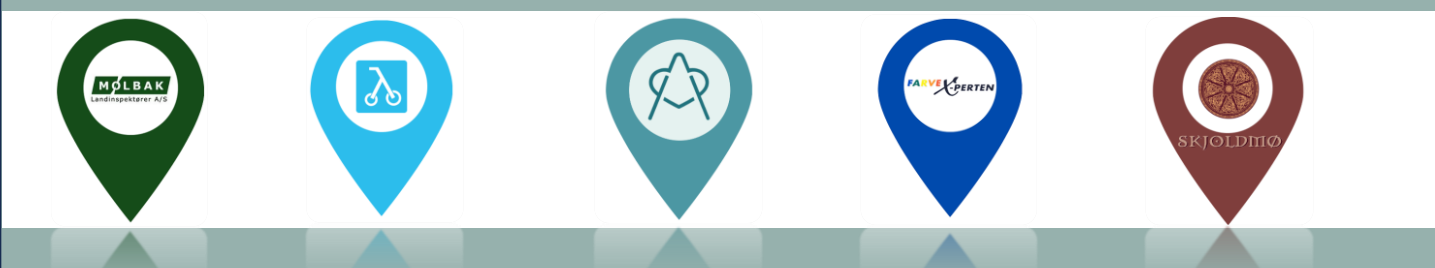